## SLNA/District Approval Process for Financial/Physical Action Plan and Achievement

State and District level approval process has been incorporated for Financial Action Plan, Financial Achievement, Physical Action Plan and Physical Achievement which is being entered by PlA. Please note that **COMPLETE BUTTON** has been withdrawn from PlA level for Financial Action Plan/Financial Achievement/Physical Action Plan/Physical Achievement forms. PlA can only save these data in the Draft Mode. When the data is approved by concerned higher level (SLNA only OR District+SLNA both), data will be locked finally by SLNA with the details of approving officials.

**Option for District approval (This is Optional, decided by State):** CEO, SLNA will decide whether data submitted for watershed works requires District Approval or not before submission to SLNA. **MIS Coordinator will take the necessary approval from CEO SLNA in this regard and will send the copy of approval to DoLR for information.** After approval from CEO SLNA, the following steps (a) and (b) has to be followed.

(a) District Approval required option may be selected by following option -

Login through SLNA Admin-> Master-> District Approval required

| .a                          |                                                                                                    |
|-----------------------------|----------------------------------------------------------------------------------------------------|
| DEDADT                      |                                                                                                    |
| DEPART                      | MENT OF LAND RESOURCES                                                                                                    |
| Ministry of R               | Rural Development, Government of India                                                                                                    |
| Welcome : RITESH DEY        | Logout                                                                                                    |
| Monitoring & Evaluation P + | District approval Required 2                                                                                                    |
| Project Expenditure Plan I  | District approval Required P                                                                                                    |
| Add Capacity Building Act   |                                                                                                    |
| Add Monitoring & Evaluati   |                                                                                                    |
| Add Project Expenditure #   | <ol> <li>Approval process in invini-nits has been incorporated for the following :</li> </ol>                                                                                                    |
| 🖻 🚁 Master                  | 1.Financial Action Plan                                                                                                    |
| Add/View State Profile      | 2.Financial Action Achievement                                                                                                    |
| Census Code Map             | 4. Physical Action Achievement                                                                                                    |
| District Approval Requirec  |                                                                                                    |
| Consolidated MPR            | Step 1. Submission of above mentioned form by PIAIWC.                                                                                                    |
| Consolidated MPR entry      | Step 2. Approval by (WCDC) District [Not Mandatory], but state has to decide by filling "DISTRICT APPROVAL FORM".                                                                                                    |
| Financial Performance Up    | Step 3 Assessed by STMA Mendeland                                                                                                    |
| Financial Performance Up    | and a whitecault area functional                                                                                                    |
| State-wise Financial Perfc  |                                                                                                    |
| Reporting/Non Reporting     | II. Please Confirm whether you want Districts to approve the Financial Action Plan, Financial Action Achievement, Physical Action Plan, Physical Action Achievement, It is being instructed to MIS<br>Co-Ordinator to fill us the form only after approach from your CFO. |
| Dashboard                   | Kindly send the copy of approval of CEO to support-lwmp@nic.in and s_ha_gun@yahoo.co.in                                                                                                    |
| Analytics                   |                                                                                                    |
| Dashboard                   | iii. Prease note that in case approval from District is not selected, all approvals of Financial Action Plan, Financial Action Activement, Physical Action Plan, Physical Action Plan, Physical Action Activement will be<br>done at SLNA level only.                     |
| 🖻 🍃 Capacity Building       |                                                                                                    |
| Create Training             | Your present selection for District Approval is : YES                                                                                                    |
| Apply Nomination for Train  |                                                                                                    |
| Manage Training             | YES NO                                                                                                    |
| 4 <b>**</b>                 |                                                                                                    |
|                             |                                                                                                    |

In above window you can see user will be prompted 2 options – YES and NO

If District Approval is required, then select **YES** else select **NO**.

(b) Registration/Add of Official who will approve the data at SLNA level can be done by SLNA Admin Login:

Master-> Add the Details of official for approving Data

| Reversion and American American Ameri<br>American American American American American American American American American American American American American American American American American American American American American American American American American American A | IMENT OF LAN<br>Rural Development, G | D RESOURCES                          |            |               | Logout                     |
|----------------------------------------------------------------------------------------------------|--------------------------------------|--------------------------------------|------------|---------------|----------------------------|
| 🗁 IWMP<br>🖻 👝 User Management                                                                                                    | Add the Detail                       | s of Official for approving Da       | ta         |               |                            |
| New PIA User Activation /     Change Password WCDC     User Detail Report                                                                                                    | Name of Employee *                   |                                      |            |               |                            |
| Add Project to Existing U:                                                                                                    | Designation *                        |                                      |            |               |                            |
| Uploading of the Documer                                                                                                    | Mobile Number *                      |                                      |            |               |                            |
| Add the Name of Officia     List of Newly added Block                                                                                                    | Email *                              |                                      |            |               |                            |
| Delete/Edit of Block/GP/v      Report                                                                                                    | Save/Add Official                    |                                      |            |               |                            |
| List of Blocks, GPs and V                                                                                                    | List of Official who                 | o is participant in Approval Process |            |               |                            |
|                                                                                                    | S.No. Employee                       | Designation                          | Mobile     | Email         |                            |
|                                                                                                    | 1 Naveen                             | Technical Director                   | 1234567890 | naveen@nic.in |                            |
|                                                                                                    |                                      |                                      |            |               |                            |
| < >                                                                                                    |                                      |                                      |            |               |                            |
|                                                                                                    |                                      | Mulaian National Information Contra  |            |               | 24/09/2047 42/55/24 D84/57 |

## Flow of Data control for SLNA/District Approval

## Case 1:- When District Level approval is NOT required

1.PIA enters data (Financial Action Plan, Financial Achievement, Physical Action Plan and Physical Achievement) as it was being done before and saves the data in Draft Mode (COMPLETE BUTTON has been withdrawn).

The data entered by PIA, will display at SLNA Level for approval as given below.

Approval of data -> Watershed Works (Physical/Financial) Data to be Approved by SLNA

| 17 BR                                  |                                                         |          |                                                    |                  |                    |                      |                |   |                            |
|----------------------------------------|---------------------------------------------------------|----------|----------------------------------------------------|------------------|--------------------|----------------------|----------------|---|----------------------------|
| CARDING ST                             |                                                         |          | ~EC                                                |                  |                    |                      |                |   |                            |
| LATAL                                  | DEPARTMENT OF LAND RES                                  | UUR      | LED                                                | Dress [11] to a  | wit full core on   |                      |                |   |                            |
| 0-04                                   |                                                         |          |                                                    | Press F11 to e   | xit tuli screen    |                      |                |   |                            |
| सल्पकोच अवले                           | Ministry of Rural Development, Governme                 | nt of In | dia                                                |                  |                    |                      |                |   |                            |
| Welcome : RA                           | JIB KUMAR NAG                                           |          |                                                    |                  |                    |                      |                |   | Logout                     |
| 😑 👝 Capacit                            | y Building                                              |          |                                                    |                  |                    |                      |                |   |                            |
| 🕞 Crea                                 | te Training                                             |          |                                                    |                  |                    |                      |                |   |                            |
| - Apple                                | Nomination for Train                                    |          | Financial and Physical Plan/                       | Achievement data | submitted by WCDC( | District) for the ap | proval of SLNA |   |                            |
|                                        |                                                         | _        | -                                                  |                  |                    |                      |                | - |                            |
| In Mana                                | age training                                            |          | Designed Marrie                                    | Fit              | ancial             | PI                   | ysical         |   |                            |
| View                                   | Training                                                | 3.110    | Project Name                                       | Plan             | Achievement        | Plan                 | Achievement    |   |                            |
| 🖻 👝 DoLR v                             | s IWMP Application E                                    | 1        | 2                                                  | 3                | 4                  | 5                    | 6              |   |                            |
| E DoLF                                 | R vs IWMP Lock data                                     | 1        | Barnarh-IWMP-8/2010-11                             | -                |                    | 2010-11              |                | - |                            |
| Be WCDC/                               | PIA/MC level data                                       | 2        | Baudh-IWMP-5/2011-12                               |                  |                    | 2013-14              |                |   |                            |
|                                        | FINVING level data                                      | 3        | Baudh-IWMP-6/2011-12                               | <u>2013-14</u>   |                    |                      |                | 1 |                            |
| E View                                 | pending data to be k                                    | 4        | Cuttack-IWMP-4/2011-12                             |                  | Nov-2013           | 0010.11              |                | - |                            |
| Finar                                  | ncial Action Plan (Wa                                   | -        | Gajapati-100MP-6/2012-13                           |                  |                    | 2013-14              |                | 4 |                            |
| - Phys                                 | ical Action Plan (Wat                                   |          |                                                    | 2017-18          |                    |                      |                |   |                            |
| - D Add                                | Financial Achievemer                                    | 6        | Gajapati-IWMP-7/2012-13                            |                  |                    | 2013-14              |                |   |                            |
|                                        | Dhusiaal Ashisusana                                     |          |                                                    | 2014-15          |                    | 2014-15              |                | 4 |                            |
| Add No.                                | Physical Achievemen                                     |          |                                                    |                  |                    | 2015-16              |                | 1 |                            |
| Proje                                  | ect Expenditure Plan I                                  |          |                                                    | <u>2016-17</u>   |                    |                      |                | - |                            |
| Add                                    | Project Expenditure /                                   | 7        | Kelebandi WMD 7/2011 12                            | 2017-18          |                    |                      | 041.0012       | 4 |                            |
| B Proje                                | ect Expenditure Plan                                    | 8        | Koraput-IWMP-4/2009-10                             |                  | Aug-2013           |                      | 001-2013       | 4 |                            |
| Add I                                  | Project Expanditure /                                   | 9        | Nabarangapur-IWMP-2/2009-10                        |                  | Sep-2013           |                      |                |   |                            |
|                                        | rioject Experiorate P                                   | 10       | Nabarangapur-IWMP-9/2010-11                        | 2014-15          |                    |                      |                |   |                            |
| E Capa                                 | acity Building Plan by                                  | 11       | Rayagada-IWMP-2/2009-10<br>Rayagada-IWMP-5/2010-11 | 2013-14          | Apr. 2013          |                      |                | - |                            |
| - Add                                  | Capacity Building Act                                   | 13       | Sundargarh-IWMP-3/2009-10                          | 2012-13          | C ALCONTO A        |                      |                | 4 |                            |
| 🕞 Capa                                 | acity Building Plan by                                  |          |                                                    |                  |                    |                      |                | - |                            |
| - Add                                  | Capacity Building Act                                   |          |                                                    |                  |                    |                      |                |   |                            |
|                                        | the Details of Assess                                   |          |                                                    |                  |                    |                      |                |   |                            |
| Add Not                                | the Details of Approv.                                  |          |                                                    |                  |                    |                      |                |   |                            |
| Porting                                | of Data                                                 |          |                                                    |                  |                    |                      |                |   |                            |
| - B Uplo                               | ad CSV File for Actio                                   |          |                                                    |                  |                    |                      |                |   |                            |
| 🖻 👝 eDPR li                            | ntegration                                              |          |                                                    |                  |                    |                      |                |   |                            |
| E PDPI                                 | R Integration-Down!                                     |          |                                                    |                  |                    |                      |                |   |                            |
| Approve                                | al of Data                                              |          |                                                    |                  |                    |                      |                |   |                            |
|                                        |                                                         |          |                                                    |                  |                    |                      |                |   |                            |
| ······································ | ershed Works (Physic                                    |          |                                                    |                  |                    |                      |                |   |                            |
| 🖻 👝 Report                             |                                                         |          |                                                    |                  |                    |                      |                |   |                            |
| B Form                                 | nat TH12- Month Wise                                    |          |                                                    |                  |                    |                      |                |   |                            |
| B Shov                                 | v Plan approve data                                     |          |                                                    |                  |                    |                      |                |   |                            |
| Charles Show                           | v Achievement appro                                     |          |                                                    |                  |                    |                      |                |   |                            |
| <u> </u>                               |                                                         |          |                                                    |                  |                    |                      |                |   |                            |
| Elst c                                 | DT BIOCKS, GPS and VI -                                 |          |                                                    |                  |                    |                      |                |   |                            |
| 4                                      | >                                                       | _        |                                                    |                  |                    |                      |                |   |                            |
| javascript:show                        | InBody("actionAchievementUploadEDPR.do?method=showForm" | 7:       | s Centre                                           |                  |                    |                      |                |   | 30/08/2017 03:35:31 PM IST |

In above window we can see there are five columns, namely Project name, Financial Action Plan, Financial Achievement, Physical Action Plan and Physical Achievement.

Select Project and Year for which you want to view and Approve by clicking on the link in Financial Action Plan column. On clicking over link, the following window will appear :

| 1960 C                       |                                                                                                    |                                                                                                    |                                                 |                     |        |
|------------------------------|----------------------------------------------------------------------------------------------------|----------------------------------------------------------------------------------------------------|-------------------------------------------------|---------------------|--------|
| DEPAR                        |                                                                                                    | ς                                                                                                    |                                                 |                     |        |
| MAN                          | Interview of EARD RESOURCE                                                                            |                                                                                                    |                                                 |                     |        |
| menute and Ministry of       | Rural Development, Government of India                                                                | (                                                                                                    |                                                 |                     |        |
| Welcome : RAJIB KUMAR NAG    |                                                                                                    |                                                                                                    |                                                 |                     | Logout |
| Manage Training              | Financial Action Plan (Watershed W                                                                    | Vorks) - Add/View                                                                                                    |                                                 |                     | -      |
| Dol R vs IWMP Application F  |                                                                                                    |                                                                                                    |                                                 |                     | - I    |
| DoLR vs IWMP Lock data       | Project* Bau                                                                                          | th-IWMP-6/2011-12 🔻                                                                                                    |                                                 |                     |        |
| WCDC/PIA/WC level data       | Financial tear                                                                                        | s-14 ▼                                                                                                    | Achievement Start Date -                        | 01/04/2013          |        |
| View pending data to be k    | Name of Head                                                                                          | Name of Activity                                                                                                    | Name of Subactivity                             | Target(Rs_In_lacs)  |        |
| Einancial Action Plan (Wat   | 1 Watershed Development Works                                                                         | 1.1.1 and Development (Productive use)                                                                                                    | 1.1.1 Afforestation                             |                     | 4      |
| Physical Action Plan (Wate   |                                                                                                    |                                                                                                    | 1.1.2 Horticulture                              |                     | 1      |
| Add Financial Achievemen     |                                                                                                    | 1                                                                                                    | 1.1.3 Agriculture                               | 1 00000             | -      |
| Project Expenditure Plan t   |                                                                                                    | 1                                                                                                    | 114 Pasture                                     |                     | -      |
| Add Project Expenditure A    |                                                                                                    | 1                                                                                                    | 1.1.5 Othere                                    | 2 00000             | -      |
| Project Expenditure Plan t   |                                                                                                    | 12 Cell & Maisture Conservation                                                                                                    | 1.2.1.Staggered tranships                       | 2.0000              | -      |
| Add Project Expenditure A    |                                                                                                    | 1.2 Soli & Molsture Conservation                                                                                                    | 1.2.1 Staggered trenching                       | 1.50000             | -      |
| Capacity Building Plan by    |                                                                                                    | ļ                                                                                                    | 1.2.2 Countour Bunding                          | 2.50000             | -      |
| Add Capacity Building Act    |                                                                                                    | ļ                                                                                                    | 1.2.3 Graded Bunding                            | 1.00000             |        |
| Capacity Building Plan by    |                                                                                                    | ļ                                                                                                    | 1.2.4 Bench Terracing                           |                     |        |
| Add Capacity Building Act    |                                                                                                    |                                                                                                    | 1.2.5 Others                                    | 4.50000             |        |
| Add the Details of Approva   |                                                                                                    | 1.3 Vegetative and Engineering Structure                                                                                                   | 1.3.1 Earthen Checks                            | 5.00000             |        |
| Inload CSV File for Action   |                                                                                                    |                                                                                                    | 1.3.2 Brushwood Checks                          | 5.50000             |        |
|                              |                                                                                                    | 8.4 Fisheries                                                                                                    |                                                 | 1.00000             |        |
| eDPR Integration-Downlog     |                                                                                                    | 8.5 Bio-fuel Plantation                                                                                                    |                                                 |                     | ]      |
| E 👝 Approval of Data         |                                                                                                    | 8.6 Others                                                                                                    |                                                 | 2.00000             | ]      |
| Watershed Works (Physi       |                                                                                                    | •                                                                                                    | Х                                               | κ                   | 2      |
| 🖻 👝 Report                   | Name of Official who is Approvin                                                                      | a the Date *                                                                                                    |                                                 |                     |        |
| Format TH12- Month Wise      | Name of Official who is Approvin                                                                      | g the Data (NRWAL (sr. programmer) +                                                                                                    |                                                 |                     |        |
| Show Plan approve data       |                                                                                                    |                                                                                                    | Approve                                         |                     |        |
| Show Achievement approv      | Important Note: 1. Please do not add or subtra<br>In this screen, please enter the initial target set | act the balance target of previous year annual action plan into the<br>for selected financial year in annual action plan (referred from yo | e next annual action plan.<br>eur proiect DPR). |                     |        |
| LISE OF BIOCKS, GPS and VI + | 2. "Name of official" may be added through the                                                        | form available in Master.                                                                                                    |                                                 |                     |        |
|                              | ?regParam-showForm")-                                                                                 | formatics Centre                                                                                                    |                                                 | 30/08/2017 04:19:37 | PMIST  |

By clicking on **APPROVE BUTTON**, data of Financial Action Plan entered by PIA will be approved and locked. In case of rejection, Kindly communicate to PIA (preferably E-mail) stating the shortcomings and asked to modify the data and resubmit again.

Similarly Financial Achievement can be viewed by clicking on month-year under Financial Achievement Column.

| DEPAR                                                                                                    | TMENT OF LAND RES                                                     | OURCES                                                                                         |                           |                                              |                           |                    |                                                                        |                                                     |
|----------------------------------------------------------------------------------------------------|-----------------------------------------------------------------------|------------------------------------------------------------------------------------------------|---------------------------|----------------------------------------------|---------------------------|--------------------|------------------------------------------------------------------------|-----------------------------------------------------|
| Ministry of                                                                                                    | Rural Development, Governme                                           | nt of India                                                                                    |                           |                                              |                           |                    |                                                                        |                                                     |
| Icome : RAJIB KUMAR NAG                                                                                           |                                                                       |                                                                                                |                           |                                              |                           |                    |                                                                        | 1                                                   |
| Manage Training View Training                                                                                     | Add Financial Achieveme                                               | nt (Watershed Works)                                                                           |                           |                                              |                           |                    |                                                                        |                                                     |
| DoLR vs IWMP Application E                                                                                        | Project*                                                              | Galapati-IWMP-7/2012-13 V                                                                      |                           |                                              |                           |                    |                                                                        |                                                     |
| DoLR vs IWMP Lock data                                                                                            | Start Date                                                            | 24/11/2012                                                                                     |                           | End Date                                     |                           | 30/11/2012         |                                                                        |                                                     |
| WCDC/PIA/WC level data                                                                                            |                                                                       |                                                                                                |                           |                                              |                           |                    |                                                                        |                                                     |
| View pending data to be k                                                                                         |                                                                       |                                                                                                |                           |                                              | Amour                     | nt (Rs. in Ia      | cs)                                                                    |                                                     |
| Financial Action Plan (Wat     Physical Action Plan (Wat     Add Financial Achievemen     Add Physical Achievemen | Name of Head                                                          | Name of Activity                                                                               | Name of Subactivity       | Balanced target<br>upto previous<br>year (A) | Target of the year<br>(B) | Total target (A+B) | Achieved<br>till now in<br>the above<br>mentioned<br>financial<br>year | Achievement<br>during the above<br>mentioned period |
| Project Expenditure Plan t                                                                                        | 1.Watershed Development Works                                         | 1.1 Land Development (Productive use)                                                          | 1.1.1 Afforestation       | 0                                            | 3.00000                   | 3.00000            | 0                                                                      | 1.00000                                             |
| Add Project Expenditure A                                                                                         |                                                                       | 1                                                                                              | 1.1.2 Horticulture        | 0                                            | 1.00000                   | 1.00000            | 0                                                                      | 3.00000                                             |
| Project Expenditure Plan t                                                                                        |                                                                       | i                                                                                              | 1.1.3 Agriculture         | 0                                            | 5.00000                   | 5.00000            | 0                                                                      | 4.00000                                             |
| Add Project Expenditure A                                                                                         |                                                                       | 1                                                                                              | 1.1.4 Pasture             | 0                                            | 8.00000                   | 8.00000            | 0                                                                      | 4.00000                                             |
| Add Capacity Building Act                                                                                         |                                                                       | 1                                                                                              | 1.1.5 Others              | 0                                            | 6.00000                   | 6.00000            | 0                                                                      | 443.00000                                           |
| Capacity Building Plan by                                                                                         |                                                                       | 1.2 Soil & Moisture Conservation                                                               | 1.2.1 Staggered trenching | 0                                            | 2.00000                   | 2.00000            | 0                                                                      | 1.00000                                             |
| Add Capacity Building Act                                                                                         |                                                                       | 1                                                                                              | 1.2.2 Countour Bunding    | 0                                            | 1.00000                   | 1.00000            | 0                                                                      | 3.00000                                             |
| Add the Details of Approva                                                                                        |                                                                       | 1                                                                                              | 1.2.3 Graded Bunding      | 0                                            | 8.00000                   | 8.00000            | 0                                                                      | 3.00000                                             |
| Porting of Data                                                                                                   |                                                                       | 8.3 Poultry                                                                                    | 1                         | 0                                            | 2.00000                   | 2.00000            | 0                                                                      | 4.00000                                             |
| Upload CSV File for Action                                                                                        |                                                                       | 8.4 Fisheries                                                                                  | 1                         | 0                                            | 1.00000                   | 1.00000            | 0                                                                      | 5.00000                                             |
| eDPR Integration                                                                                                  |                                                                       | 8.5 Bio-fuel Plantation                                                                        | 1                         | 0                                            | 2.00000                   | 2.00000            | 0                                                                      | 5.00000                                             |
| Approval of Data                                                                                                  |                                                                       | 8.6 Others                                                                                     | 1                         | 0                                            | 4.00000                   | 4.00000            | 0                                                                      | 5.00000                                             |
| Watershed Works (Physi                                                                                            | 9.Consolidation Phase                                                 | 9.1 Consolidation Phase                                                                        | 1                         | 0                                            | 6.00000                   | 6.00000            | 0                                                                      | 2.00000                                             |
| Report                                                                                                    | L                                                                     |                                                                                                |                           |                                              |                           |                    | L                                                                      |                                                     |
| Format TH12- Month Wise                                                                                           | Name of Official who is A                                             | pproving the Data * NIRMAL (s                                                                  | sr. programmer) 🔻         |                                              |                           |                    |                                                                        |                                                     |
| Show Plan approve data                                                                                            |                                                                       |                                                                                                | Approve                   |                                              |                           |                    |                                                                        |                                                     |
| Show Achievement appro-                                                                                           |                                                                       |                                                                                                | Approve .                 |                                              |                           |                    |                                                                        |                                                     |
| List of Blocks, GPs and Vi -                                                                                      | Note : 1. If you don't have any achie<br>2. "Name of official" may be | evement for this month , kindly enter 0(zero) i<br>added through the form available in Master. | n all fields.             |                                              |                           |                    |                                                                        |                                                     |

By clicking on **APPROVE BUTTON**, data of Financial Achievement entered by PIA will be approved and locked. In case of rejection, Kindly communicate to PIA (preferably E-mail) stating the shortcomings and asked to modify the data and resubmit again.

In a similar way, process will be followed for Physical Action Plan and Physical Achievement.

## Case 2:- When District Level approval is required

**Step – 1 (For District level approval):** PIA enters data (Financial Action Plan, Financial Achievement, Physical Action Plan and Physical Achievement) as it was being done before and saves the data in Draft Mode (COMPLETE BUTTON has been withdrawn).

The data entered by PIA, will display at WCDC (District) Level for approval as given below.

Approval of data -> Watershed Works (Physical/Financial) Data to be Approved by WCDC/District

| Ministry of                    | Rural Deve | elopment, Government of India                                                                                                    |                             |                              |                                 |             |
|--------------------------------|------------|----------------------------------------------------------------------------------------------------|-----------------------------|------------------------------|---------------------------------|-------------|
| me : Saroj kumar Gaud          |            |                                                                                                    |                             |                              |                                 |             |
| MP                             |            | Financial and                                                                                                    | Physical Plan / Acheivement | date Submitted by Pla/WC for | the approval of district (Wcdc) |             |
| Project Funding                | -          |                                                                                                    |                             |                              |                                 |             |
| Delease of Project Fund tr     | Sr no.     | Project Name                                                                                                    |                             | Financial                    | Phy                             | sical       |
| Release of Project Fund to     |            |                                                                                                    | Target                      | Achievement                  | Target                          | Achievement |
| Release of Project Fund to     | 31         | 2                                                                                                    | 3                           | 4                            | 5                               |             |
| Fund Receievd by SLNA f        | 1          | Bargarh-IWMP-7/2010-11                                                                                                    |                             | 12-2011                      |                                 |             |
| Updation of Head/Activity(     | 2          | Bargarh-IWMP-8/2010-11                                                                                                    |                             |                              | 2011-12                         |             |
| Institutional Funding          | 3          | Baudh-IWMP-5/2011-12                                                                                                    | 2013-14                     |                              |                                 |             |
| Institutional Europe to be re- | 4          | Gajapati-IWMP-6/2012-13                                                                                                    | 2014-15                     |                              |                                 |             |
| institutional runus to be re   |            |                                                                                                    | 2016-17                     |                              |                                 | 1           |
| Add Institutional Fund Exc     |            |                                                                                                    |                             |                              | 2014-15                         |             |
| Add Institutional Fund Exp     |            |                                                                                                    |                             |                              | 2015-16                         |             |
| Plan And Achievement           |            |                                                                                                    |                             |                              | 2017-18                         |             |
| Capacity Building Dian by      | 5          | Gajapati-IWMP-7/2012-13                                                                                                    | 2013-14                     |                              |                                 |             |
| Gapacity building Plan by      |            |                                                                                                    | 2010-10                     |                              | 2016-17                         | 1           |
| Project Expenditure Plan I     |            |                                                                                                    |                             |                              | 2017-18                         |             |
| Add Capacity Building Act      | 6          | Jharsuguda-IWMP-1/2010-11                                                                                                    | 2011-12                     |                              |                                 |             |
| Add Project Expenditure A      |            |                                                                                                    | 2012-13                     |                              | 2044 42                         |             |
| Water Harvesting Structure     | 7          | Ibarsuguda-IWMP-2/2010-11                                                                                                    |                             |                              | 2011-12                         |             |
| water narvesting structur      | -          | Charlong and Tream 22010-11                                                                                                    |                             |                              | 2012-13                         |             |
| Capacity Building              |            |                                                                                                    |                             |                              | 2013-14                         |             |
| View Training                  | 8          | Jharsuguda-IWMP-3/2011-12                                                                                                    | 2012-13                     |                              |                                 |             |
| Create Training                |            |                                                                                                    | 2013-14                     |                              | 2042.42                         |             |
| Apply Nomination for Train     |            |                                                                                                    |                             |                              | 2013-14                         |             |
| sppy remination for mail       | 9          | Koraput-IWMP-1/2009-10                                                                                                    |                             |                              | 2014-15                         |             |
| Manage training                | 10         | Nabarangapur-IWMP-3/2009-10                                                                                                    | 2015-16                     |                              |                                 |             |
| Approval of Data               |            |                                                                                                    | 2016-17                     |                              |                                 |             |
| Watershed Works (Physi         |            |                                                                                                    | 2017-18                     |                              | 2046 47                         |             |
| Report                         |            |                                                                                                    |                             |                              | 2017-18                         |             |
| District Assessed              | 11         | Nabarangapur-IWMP-4/2009-10                                                                                                    | 2013-14                     |                              |                                 |             |
| UISINCE Approval               |            |                                                                                                    |                             |                              | 2013-14                         |             |
| List of Blocks, GPs and Vi     | 12         | Nabarangapur-IWMP-6/2010-11                                                                                                    | 2013-14                     |                              |                                 |             |
|                                | 40         | National International Interna | 2045.42                     |                              | 2013-14                         |             |
|                                | 13         | wabarangapur-rwmm-9/2010-11                                                                                                    | 2015-16                     |                              |                                 |             |
|                                |            |                                                                                                    | 2017-18                     |                              |                                 | 1           |
|                                |            |                                                                                                    | <u> </u>                    |                              | 2014-15                         |             |
| *                              |            |                                                                                                    |                             |                              | 2015-16                         |             |

In above window we can see there are five columns, namely Project name, Financial Action Plan, Financial Achievement, Physical Action Plan and Physical Achievement.

Select Project and Year for which you want to view and Approve by clicking on the link in Financial Action Plan column. On clicking over link, the following window will appear:

|                           | DEPART              | MENT OF LAND RESOU                                                                       | RCES                                                              | Press F11 to exit full screen                                                              |                                              |           |            |                    |
|---------------------------|---------------------|------------------------------------------------------------------------------------------|-------------------------------------------------------------------|--------------------------------------------------------------------------------------------|----------------------------------------------|-----------|------------|--------------------|
| nenda send                | Ministry of R       | ural Development, Government of                                                          | India                                                             |                                                                                            |                                              |           |            |                    |
| Welcome : Saroj kumar     | Gaud                |                                                                                          |                                                                   |                                                                                            |                                              |           |            | Logout             |
| IWMP<br>Brought Europiest |                     | Financial Action Plan (Watersh                                                           | ned Works) - Add/View                                             |                                                                                            |                                              |           |            |                    |
| Release of P              | roject Fund to      | Project *                                                                                | Baudh-IWMP-5/2011-12 •                                            |                                                                                            |                                              |           |            |                    |
| Release of P              | roject Fund to      | Financial Year*                                                                          | 2013-14 🔻                                                         |                                                                                            | Achievement Start Date *                     |           | 01/04/2013 |                    |
| Fund Receier              | vd by SLNA f        |                                                                                          |                                                                   |                                                                                            |                                              |           |            |                    |
| Updation of H             | lead/Activity(      | Name of Head                                                                             | Name of Activity                                                  |                                                                                            | Name of Subactivity                          | Target(Rs | . In lacs) |                    |
| 🖹 😝 Institutional Fun     | ding                | 1.Watershed Development Works                                                            | 1.1 Land Developmen                                               | (Productive use)                                                                           | 1.1.1 Afforestation                          |           |            |                    |
| Institutional F           | unds to be re       |                                                                                          |                                                                   |                                                                                            | 1.1.2 Horticulture                           |           |            |                    |
| Add Institutio            | nal Fund Exp        | ;                                                                                        | i                                                                 |                                                                                            | 1.1.3 Agriculture                            |           |            |                    |
| Add Institutio            | nal Fund Exp        |                                                                                          |                                                                   |                                                                                            | 1.1.4 Pasture                                |           |            |                    |
| Canacity Buil             | ding Plan by        | ,                                                                                        |                                                                   |                                                                                            | 1.1.5 Others                                 |           |            |                    |
| Project Exper             | nditure Plan t      | ,                                                                                        | 1.2 Soil & Moisture Co                                            | nservation                                                                                 | 1.2.1 Staggered trenching                    |           |            |                    |
| Add Capacity              | Building Act        |                                                                                          |                                                                   | 2014/07/97/08/-4                                                                           | 1.2.2 Countour Bunding                       |           |            |                    |
| Add Project E             | Expenditure A       | ,                                                                                        |                                                                   |                                                                                            | 1 2 3 Graded Bunding                         |           |            |                    |
| 🖻 👝 Capacity Buildin      | g                   | 7 Livelihead activities for the asset less perce                                         | 7 1 Plan for Livelihood                                           | activition                                                                                 |                                              | 6.04000   |            |                    |
| View Training             | 1                   | Destruction autom 9 mins enternises                                                      | 0.4 Oscientino                                                    | activities                                                                                 |                                              | 0.64000   |            |                    |
| Create Traini             | ng                  | 8.Production system & micro-enterprises                                                  | 8.1 Sericulture                                                   |                                                                                            | 1                                            |           |            |                    |
| Apply Nomina              | ation for Trair     |                                                                                          | 8.2 Beekeeping                                                    |                                                                                            | ļ                                            | 1.00000   |            |                    |
| Manage Train              | ning                |                                                                                          | 8.3 Poultry                                                       |                                                                                            |                                              | 1.00000   |            |                    |
| Watershed V               | a<br>Vorks (Physi   |                                                                                          | 8.4 Fisheries                                                     |                                                                                            |                                              | 1.00000   |            |                    |
| E Report                  | iona (r nj s        |                                                                                          | 8.5 Bio-fuel Plantation                                           |                                                                                            |                                              |           |            |                    |
| District Appro            | oval                |                                                                                          | 8.6 Others                                                        |                                                                                            |                                              | 3.84000   |            |                    |
| List of Blocks            | , GPs and Vi        | <u></u>                                                                                  |                                                                   |                                                                                            |                                              |           |            |                    |
| 4                         | *                   | Important Note: 1. Please do not add or<br>In this screen, please enter the initial targ | subtract the balance target o<br>get set for selected financial y | f previous year annual action plan into the<br>ear in annual action plan (referred from yo | next annual action plan.<br>ur project DPR). | 2         |            |                    |
| iavascriptshow/pBody/"act | vPlanforApproval dr | ?method=financeAchieveGeneric*);                                                         | Informatics Centre                                                |                                                                                            |                                              |           | 30/08/20   | 17 04:09:02 PM IST |

By clicking on **APPROVE BUTTON**, data of Financial Action Plan entered by PIA will be approved and get displayed at SLNA level for approval. In case of rejection, Kindly communicate to PIA (preferably E-mail) stating the shortcomings and asked to modify the data and resubmit again.

Similarly Financial Achievement can be viewed by clicking on month-year under Financial Achievement Column.

| Welcome : Saroj kumar Gaud   | Rural Development, Governmen                | t of India                                     |                     |                           |                    |                    |             |                                      |
|------------------------------|---------------------------------------------|------------------------------------------------|---------------------|---------------------------|--------------------|--------------------|-------------|--------------------------------------|
| > IWMP                       | Add Financial Achievement                   | t (Watershed Works)                            |                     |                           |                    |                    |             |                                      |
| Project Funding              |                                             |                                                |                     |                           |                    |                    |             |                                      |
| Release of Project Fund to   | Project*                                    | Gajapati-IWMP-7/2012-13                        |                     | End Data                  |                    | 20/11/2012         |             |                                      |
| Release of Project Fund to   | Start Date                                  | 24/11/2012                                     |                     | End Date                  | 3                  | 50/11/2012         |             |                                      |
| Fund Receieva by SLNA T      | <u>l</u>                                    |                                                |                     |                           | Amour              | nt (Rs_in_la       | cs)         |                                      |
| Institutional Eurodian       |                                             |                                                |                     |                           |                    |                    | Achieved    |                                      |
| Institutional Funds to be re | Name of Head                                | Name of Activity                               | Name of Subactivity | Balanced target           | Target of the year |                    | till now in | Achievement                          |
| Add Institutional Fund Exc   |                                             |                                                |                     | upto previous<br>vear (A) | (B)                | Total target (A+B) | mentioned   | during the above<br>mentioned period |
| Add Institutional Fund Exc   |                                             |                                                |                     |                           |                    |                    | year        |                                      |
| Plan And Achievement         | 1.Watershed Development Works               | 1.1 Land Development (Productive use)          | 1.1.1 Afforestation | 0                         | 3.00000            | 3.00000            | 0           | 1.00000                              |
| Capacity Building Plan by    |                                             |                                                | 1.1.2 Horticulture  | 0                         | 1.00000            | 1.00000            | 0           | 3.00000                              |
| Project Expenditure Plan t   |                                             |                                                | 1.1.3 Agriculture   | 0                         | 5.00000            | 5.00000            | 0           | 4.00000                              |
| Add Capacity Building Act    |                                             |                                                | 1.1.4 Pasture       | 0                         | 8.00000            | 8.00000            | 0           | 4 00000                              |
| Add Project Expenditure A    |                                             |                                                | 1.1.5 Others        | 0                         | 6 00000            | 6 00000            |             | 443.00000                            |
| Water Harvesting Structur    | 7 Livelihood activities for the asset-less  |                                                | 1.1.0 Gildio        |                           | 0.00000            | 0.00000            |             | 443.00000                            |
|                              | persons                                     | 7.1 Plan for Livelihood activities             |                     | 0                         | 1.00000            | 1.00000            | 0           | 8.00000                              |
|                              | 8.Production system & micro-<br>enterprises | 8.1 Sericulture                                |                     | 0                         | 8.00000            | 8.00000            | 0           | 9.00000                              |
| Apply Nomination for Train   |                                             | 8.2 Beekeeping                                 |                     | 0                         | 4.00000            | 4.00000            | 0           | 0.00000                              |
| Manage Training              |                                             | 8.3 Poultry                                    |                     | 0                         | 2.00000            | 2.00000            | 0           | 4 00000                              |
| Approval of Data             |                                             | 8.4 Fisheries                                  |                     | 0                         | 1 00000            | 1 00000            |             | 5 00000                              |
| Watershed Works (Physi       |                                             | 9.5 Pio fuel Plantation                        |                     | -                         | 2 00000            | 2 00000            |             | 5.00000                              |
| B B Report                   |                                             |                                                |                     |                           | 2.00000            | 2.00000            |             | 5.00000                              |
| District Approval            |                                             | 8.6 Others                                     |                     | U                         | 4.00000            | 4.00000            |             | 5.00000                              |
| List of Blocks, GPs and Vi   | 9.Consolidation Phase                       | 9.1 Consolidation Phase                        |                     | 0                         | 6.00000            | 6.00000            | 0           | 2.00000                              |
|                              | Note : 1. If you don't have any achieve     | ement for this month kindly enter 0/zero) in   | Approve             |                           |                    |                    |             |                                      |
|                              | Note . 1. If you don't have any achieve     | sineira lei ano monar , landij enter e(zero) i |                     |                           |                    |                    |             |                                      |

By clicking on **APPROVE BUTTON**, data of Financial Achievement entered by PIA will be approved and get displayed at SLNA level for approval. . In case of rejection, Kindly communicate to PIA (preferably E-mail) stating the shortcomings and asked to modify the data and resubmit again.

In a similar way, process will be followed for Physical Action Plan and Physical Achievement.

**Step – 2 (For SLNA level approval):** The data entered by PIA and Approved by WCDC/District will display at SLNA Level for Approval as given below

Approval of Data -> Watershed Works (Physical/Financial) Data to be Approved by SLNA

| 1994                                    |                                                                                                    |          |                                                            |                  |                      |                      |                |                          |
|-----------------------------------------|----------------------------------------------------------------------------------------------------|----------|------------------------------------------------------------|------------------|----------------------|----------------------|----------------|--------------------------|
| MAN                                     | DEPARTMENT OF LAND RES                                                                                                    | OUR      | CES                                                        | Droce E11 to o   | vit full coroon      |                      |                |                          |
| 0-04                                    | Ministry of Rural Development, Governme                                                                                                    | nt of In | dia                                                        | Pless FII 10 e   | at full screen       |                      |                |                          |
| Welcome : RAJIB K                       | UMAR NAG                                                                                                    |          |                                                            |                  |                      |                      |                | Logo                     |
| Eren Capacity Buil                      | Iding •                                                                                                    |          |                                                            |                  |                      |                      |                |                          |
| Croate Tr                               | aining                                                                                                    |          |                                                            |                  |                      |                      |                |                          |
| E create na                             | aning the second second s |          | Einancial and Physical Plan                                | Achievement data | submitted by WCDC/   | District) for the an | proval of SLNA |                          |
| Apply Non                               | nination for Train                                                                                                    |          | i manolar and i nysioar i lan                              | Admerentent data | Sublimited by Wobo(i | sisting for the up   |                |                          |
| Manage T                                | raining                                                                                                    |          |                                                            | Fin              | ancial               | P                    | vsical         |                          |
| New Train                               | ing                                                                                                    | S.No     | . Project Name                                             | Dian             | Achievement          | Dian                 | Achievement    |                          |
| Dol R vs IWM                            | Application [                                                                                                    |          |                                                            | - ian            | Achievement          | - FRAIN              | Achievement    |                          |
| Del Dural                               | MAD Look date                                                                                                    | 1        | 2                                                          | 3                | 4                    | 5                    | 6              |                          |
| DOLK VST                                | WWW LOCK Gata                                                                                                    | 1        | Bargarh-IWMP-8/2010-11<br>Baudh IWMP 5/2011 12             |                  |                      | 2010-11              |                |                          |
| P B WCDC/PIAN                           | VC level data                                                                                                    | 3        | Baudh-IWMP-6/2011-12                                       | 2013-14          |                      | 2013/14              | +              |                          |
| View pend                               | ling data to be k                                                                                                    | 4        | Cuttack-IWMP-4/2011-12                                     |                  | Nov-2013             |                      |                |                          |
| - Einancial                             | Action Plan (Wa                                                                                                    | 5        | Gajapati-IWMP-6/2012-13                                    |                  |                      | 2013-14              |                |                          |
| Discional A                             | ution Plan (Mat                                                                                                    |          |                                                            | 2047.49          |                      | 2016-17              |                |                          |
| Physical A                              | Action Plan (vvat                                                                                                    | 6        | Gaiapati-IWMP-7/2012-13                                    | 2017-10          |                      | 2013-14              |                |                          |
| Add Finan                               | cial Achievemer                                                                                                    |          |                                                            | 2014-15          |                      |                      |                |                          |
| Add Physi                               | cal Achievemen                                                                                                    |          |                                                            |                  |                      | 2014-15              |                |                          |
| Project Ex                              | penditure Plan I                                                                                                    |          |                                                            | 2016.17          |                      | 2015-16              |                |                          |
| E Add Darie                             | t Former diture (                                                                                                    |          |                                                            | 2010-17          |                      |                      |                |                          |
| Add Projec                              | ct Expenditure #                                                                                                    | 7        | Kalahandi-IWMP-7/2011-12                                   |                  |                      |                      | Oct-2013       |                          |
| Project Ex                              | penditure Plan I                                                                                                    | 8        | Koraput-IWMP-4/2009-10                                     |                  | Aug-2013             |                      |                |                          |
| Add Proje                               | ct Expenditure /                                                                                                    | 9        | Nabarangapur-IWMP-2/2009-10<br>Nabarangapur IMMD 0/2010-11 | 2014 15          | Sep-2013             |                      |                |                          |
| - Canacity F                            | Building Plan by                                                                                                    | 11       | Ravagada-IWMP-2/2009-10                                    | 2013-14          |                      |                      |                |                          |
|                                         |                                                                                                    | 12       | Rayagada-IWMP-5/2010-11                                    |                  | Apr-2013             |                      |                |                          |
| Add Capa                                | city Building Act                                                                                                    | 13       | Sundargarh-IWMP-3/2009-10                                  | 2012-13          |                      |                      |                |                          |
| Capacity E                              | Building Plan by                                                                                                    |          |                                                            |                  |                      |                      |                |                          |
| Add Capa                                | city Building Act                                                                                                    |          |                                                            |                  |                      |                      |                |                          |
| Add the D                               | etails of Approv:                                                                                                    |          |                                                            |                  |                      |                      |                |                          |
| Berting of Da                           | to.                                                                                                    |          |                                                            |                  |                      |                      |                |                          |
| Porting of Da                           | na                                                                                                    |          |                                                            |                  |                      |                      |                |                          |
| Upload CS                               | SV File for Actio                                                                                                    |          |                                                            |                  |                      |                      |                |                          |
| 😑 👝 eDPR Integra                        | ation                                                                                                    |          |                                                            |                  |                      |                      |                |                          |
| eDPR Inte                               | gration-Downl                                                                                                    |          |                                                            |                  |                      |                      |                |                          |
| E Approval of                           | )ata                                                                                                    |          |                                                            |                  |                      |                      |                |                          |
| - worker of a                           | d Mada (Bhusis                                                                                                    |          |                                                            |                  |                      |                      |                |                          |
|                                         | J VYOINS (FILYSIC                                                                                                    |          |                                                            |                  |                      |                      |                |                          |
| 🖃 👝 Report                              |                                                                                                    |          |                                                            |                  |                      |                      |                |                          |
| Format TH                               | 112- Month Wise                                                                                                    |          |                                                            |                  |                      |                      |                |                          |
| Show Plan                               | n approve data                                                                                                    |          |                                                            |                  |                      |                      |                |                          |
| Bhow Ash                                | iovement energy                                                                                                    |          |                                                            |                  |                      |                      |                |                          |
| E SHOW ACT                              |                                                                                                    |          |                                                            |                  |                      |                      |                |                          |
| List of Blo                             | cks, GPs and Vi +                                                                                                    |          |                                                            |                  |                      |                      |                |                          |
| •                                       | >                                                                                                    |          |                                                            |                  |                      |                      |                |                          |
| javascript:showInBod                    | ly("actionAchievementUploadEDPR.do?method=showForm                                                                                                    | "):      | s Centre                                                   |                  |                      |                      |                | 30/08/2017 03:35:31 PM I |
| , , , , , , , , , , , , , , , , , , , , |                                                                                                    |          |                                                            |                  |                      |                      |                |                          |

In above window we can see there are five columns, namely Project Name, Financial Action Plan, Financial Achievement, Physical Action Plan and Physical Achievement.

Select Project and Year for which you want to view and Approve by clicking on the link in Financial Action Plan column.

On clicking over link, the following window will appear :

| 1000 C                       |                                                     |                                                                     |                           |                      |           |
|------------------------------|-----------------------------------------------------|---------------------------------------------------------------------|---------------------------|----------------------|-----------|
| DEPAR                        | TMENT OF LAND RESOLIDE                              | s                                                                   |                           |                      |           |
| MARKE DEL AN                 | IMENT OF EARD RESOURCE                              |                                                                     |                           |                      |           |
| menter ant Ministry of       | Rural Development, Government of India              | i                                                                   |                           |                      |           |
| Welcome : RAJIB KUMAR NAG    |                                                     |                                                                     |                           |                      | Logout    |
| Manage Training              | Financial Action Plan (Watershed V                  | Vorks) - Add/View                                                   |                           |                      | -         |
| Dol R vs IWMP Application F  |                                                     |                                                                     |                           |                      |           |
| DoLR vs IWMP Lock data       | Project * Bau                                       | dh-IWMP-6/2011-12 🔻                                                 |                           |                      |           |
| B WCDC/PIA/WC level data     | Financial Year 2013                                 | 3-14 ▼                                                              | Achievement Start Date *  | 01/04/2013           |           |
| View pending data to be lo   | Name of Head                                        | Name of Activity                                                    | Name of Subactivity       | Target/Re In Jace)   |           |
| Financial Action Plan (Wa    | Name of Heav                                        | Name of Activity                                                    | Name of Subactivity       | Target(NS. III lacs) | -         |
| Physical Action Plan (Wate   | 1.Watershed Development Works                       | 1.1 Land Development (Productive use)                               | 1.1.1 Afforestation       |                      | _         |
| Add Financial Achievemer     |                                                     | ļ                                                                   | 1.1.2 Horticulture        |                      |           |
| Add Physical Achievemen      |                                                     |                                                                     | 1.1.3 Agriculture         | 1.00000              |           |
| Project Expenditure Plan t   |                                                     |                                                                     | 1.1.4 Pasture             |                      |           |
| Add Project Expenditure A    |                                                     |                                                                     | 1.1.5 Others              | 2.00000              |           |
| Add Project Expenditure A    |                                                     | 1.2 Soil & Moisture Conservation                                    | 1.2.1 Staggered trenching | 1.50000              |           |
| Capacity Building Plan by    |                                                     |                                                                     | 1.2.2 Countour Bunding    | 2.50000              |           |
| Add Capacity Building Act    |                                                     | 1                                                                   | 1.2.3 Graded Bunding      | 1.00000              |           |
| Capacity Building Plan by    |                                                     | İ                                                                   | 1.2.4 Bench Terracing     |                      |           |
| Add Capacity Building Act    |                                                     | 1                                                                   | 1.2.5 Others              | 4.50000              |           |
| Add the Details of Approva   |                                                     | 1.3 Vegetative and Engineering Structure                            | 1.3.1 Earthen Checks      | 5.0000               | -         |
| Porting of Data              |                                                     |                                                                     | 1.3.2 Brushwood Checks    | 5 50000              |           |
| Upload CSV File for Action   |                                                     | 8.4 Ficheries                                                       |                           | 1 00000              | -         |
| P p eDPR Integration         |                                                     | 9.5 Bio fuel Disetation                                             | 1                         |                      | -         |
| eDPR Integration-Downlog     |                                                     |                                                                     | 1                         |                      | _         |
| Approval of Data             |                                                     | 0.0 Others                                                          | 1                         | 2.00000              |           |
| Boport                       |                                                     |                                                                     |                           |                      |           |
| Eormat TH12- Month Wise      | Name of Official who is Approvin                    | ig the Data * NIRMAL (sr. programmer) •                             |                           |                      |           |
| Show Plan approve data       |                                                     |                                                                     | Approve                   |                      |           |
| Show Achievement approv      | Important Note: 1. Please do not add or subtra      | act the balance target of previous year annual action plan into the | next annual action plan.  |                      |           |
| List of Blocks, GPs and Vi - | In this screen, please enter the initial target set | for selected financial year in annual action plan (referred from yo | ur project DPR).          |                      |           |
| 4 <b>b</b>                   | 2. Name of omclar may be added through the          | Torm available in master.                                           |                           |                      |           |
|                              | 2                                                   | formatics Centre                                                    |                           | 30/08/2017 04:19     | 37 PM IST |

National Informatics Centre

By clicking on **APPROVE BUTTON**, data of Financial Action Plan approved by WCDC/District will be approved by SLNA and locked. In case of rejection, Kindly communicate to WCDC/District (preferably E-mail) stating the shortcomings and instruct PIA to modify the data and resubmit again.

Similarly Financial Achievement can be viewed by clicking on month-year under Financial Achievement Column.

| Ministry of                      | Rural Development, Governme   | ent of India                          |                           |                 |                    |                    |                        |              |
|----------------------------------|-------------------------------|---------------------------------------|---------------------------|-----------------|--------------------|--------------------|------------------------|--------------|
| ome : RAJIB KUMAR NAG            |                               |                                       |                           |                 |                    |                    |                        |              |
| Manage Training                  |                               |                                       |                           |                 |                    |                    |                        |              |
| View Training                    | Add Financial Achieveme       | ent (vvatersned vvorks)               |                           |                 |                    |                    |                        |              |
| DoLR vs IWMP Application E       | Project*                      | Gajapati-IWMP-7/2012-13 V             |                           |                 |                    |                    |                        |              |
| DoLR vs IWMP Lock data           | Start Date                    | 24/11/2012                            |                           | End Date        |                    | 30/11/2012         |                        |              |
| WCDC/PIA/WC level data           |                               |                                       |                           |                 |                    |                    |                        |              |
| View pending data to be Ic       |                               |                                       |                           |                 | Amour              | nt (Rs. in Ia      | cs)                    |              |
| Financial Action Plan (Wa        |                               |                                       |                           |                 |                    |                    | Achieved               |              |
| Physical Action Plan (Wate       | Name of Head                  | Name of Activity                      | Name of Subactivity       | Balanced target | Target of the year | Total tarnet (A+B) | the above              | Achieveme    |
| Add Financial Achievemen         |                               |                                       |                           | year (A)        | (B)                |                    | mentioned<br>financial | mentioned pe |
| Add Physical Achievemen          |                               |                                       |                           |                 |                    |                    | year                   |              |
| Add Droject Experioliture Plan 1 | 1.Watershed Development Works | 1.1 Land Development (Productive use) | 1.1.1 Afforestation       | 0               | 3.00000            | 3.00000            | 0                      | 1.00         |
| Add Project Experiature A        |                               |                                       | 1.1.2 Horticulture        | 0               | 1.00000            | 1.00000            | 0                      | 3.0          |
| Add Broject Experioriture Plant  |                               | 1                                     | 1.1.3 Agriculture         | 0               | 5.00000            | 5.00000            | 0                      | 4.00         |
| Capacity Building Plan by        |                               | 1                                     | 1.1.4 Pasture             | 0               | 8.00000            | 8.00000            | 0                      | 4.00         |
| Add Capacity Building Act        |                               | 1                                     | 1.1.5 Others              | 0               | 6.00000            | 6.00000            | 0                      | 443.00       |
| Capacity Building Plan by        |                               | 1.2 Soil & Moisture Conservation      | 1.2.1.Stangered trenching | -               | 2 00000            | 2 00000            |                        | 1.00         |
| Add Capacity Building Act        |                               |                                       |                           |                 | 2.00000            | 2.00000            |                        | 1.00         |
| Add the Details of Approva       |                               |                                       | 1.2.2 Countour Bunding    |                 | 1.00000            | 1.00000            |                        | 3.00         |
| Porting of Data                  |                               |                                       | 1.2.3 Graded Bunding      | 0               | 8.00000            | 8.00000            | 0                      | 3.00         |
| Unload CSV File for Action       |                               | 8.3 Poultry                           |                           | 0               | 2.00000            | 2.00000            | 0                      | 4.00         |
| eDPR Integration                 |                               | 8.4 Fisheries                         |                           | 0               | 1.00000            | 1.00000            | 0                      | 5.00         |
| eDPR Integration-Downlog         |                               | 8.5 Bio-fuel Plantation               | 1                         | 0               | 2.00000            | 2.00000            | 0                      | 5.00         |
| Approval of Data                 |                               | 8.6 Others                            | 1                         | 0               | 4.00000            | 4.00000            | 0                      | 5.00         |
| Watershed Works (Physi           | 9.Consolidation Phase         | 9.1 Consolidation Phase               | -i                        | 0               | 6.00000            | 6.00000            | 0                      | 2.00         |
| Report                           |                               |                                       | 1                         |                 | <u> </u>           |                    | <u> </u>               |              |
| Format TH12- Month Wise          | Name of Official who is A     | Approving the Data * NIRMAL (s        | r. programmer) 🔻          |                 |                    |                    |                        |              |
| Show Plan approve data           |                               |                                       |                           |                 |                    |                    |                        |              |
|                                  |                               |                                       | Approve                   |                 |                    |                    |                        |              |

By clicking on **APPROVE BUTTON**, data of Financial Achievement approved by WCDC/District, will be approved at SLNA and locked. In case of rejection, Kindly communicate to WCDC/District (preferably E-mail) stating the shortcomings and instruct PIA to modify the data and resubmit again.

In a similar way, process will be followed for Physical Action Plan and Physical Achievement.